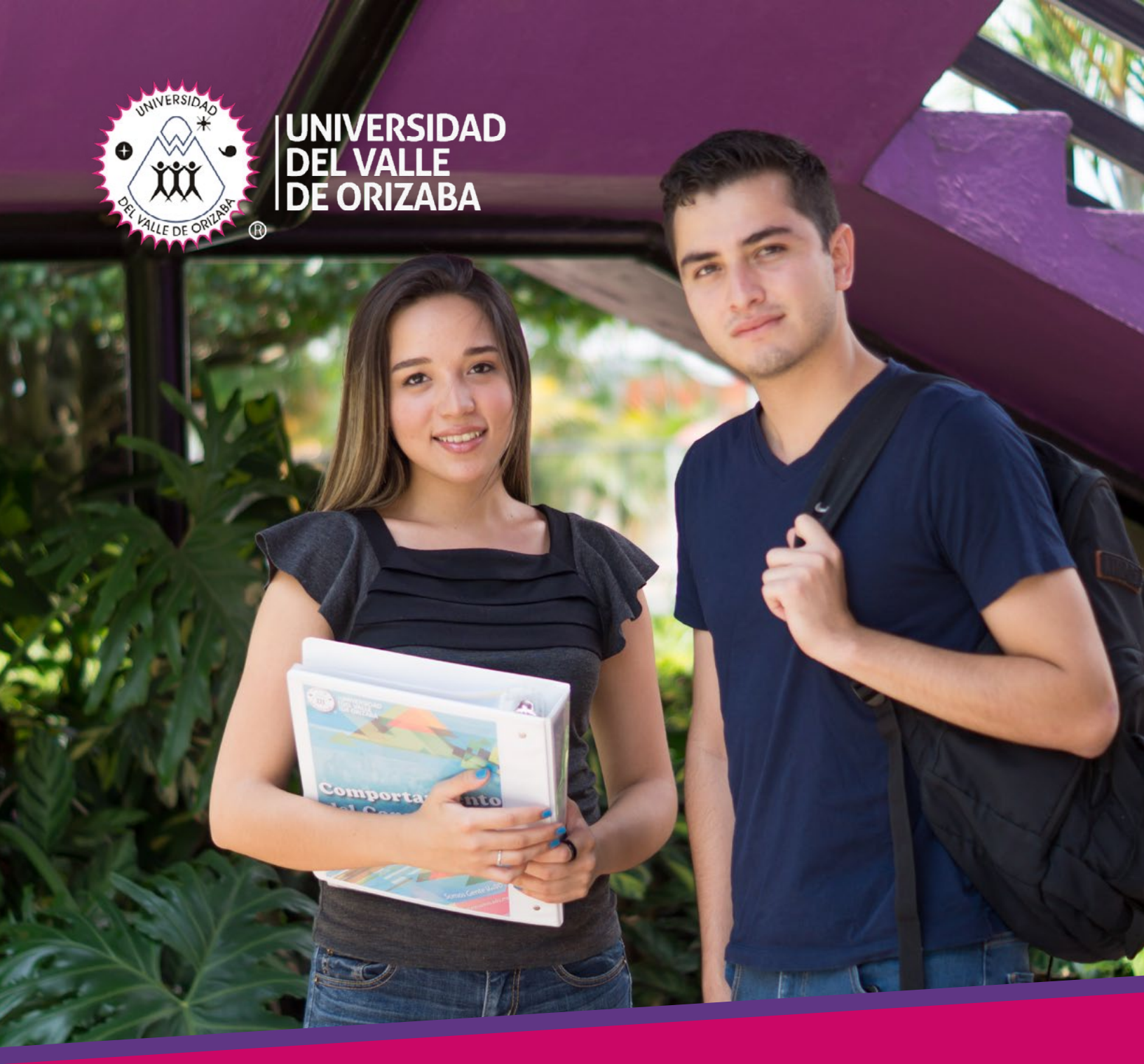

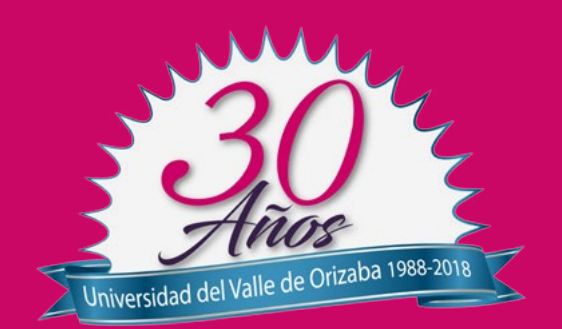

# CONVOCATORIA PARA NUEVO INGRESO LICENCIATURA 2019

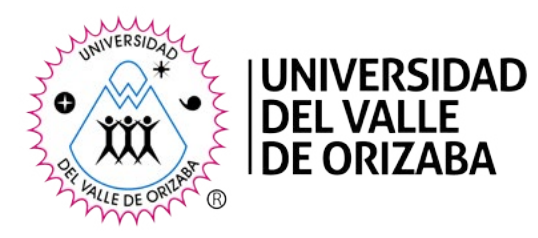

### La Universidad del Valle de Orizaba

Con fundamento en lo dispuesto por el Título Sexto – De los alumnos, Capítulo III – del Ingreso de los Alumnos, artículos 214 al 222 del Reglamento Institucional vigente.

# CONVOCA

A las personas interesadas en cursar alguno de los programas académicos de nivel Licenciatura que se aperturan para este ciclo escolar 20-1 (agosto 2019 – enero 2020) a participar en el proceso de admisión vigente a partir de la emisión de la presente convocatoria.

### Programas académicos

Para el ciclo 20-1 (agosto 2019 – enero 2020) los programas académicos de nivel licenciatura que ofrece la Universidad son:

Facultad de Económico Administrativas

Licenciatura en Administración

RVOE ante SEP No. 952024 de fecha 20 de febrero de 1995

Licenciatura en Contaduría

RVOE ante SEP No. 952027 de fecha 20 de febrero de 1995

Licenciatura en Mercadotecnia

RVOE ante SEP No. 972042 de fecha 29 de enero de 1997

Licenciatura en Negocios y Comercio Internacional

RVOE ante SEP No. 2012086 de fecha 30 de marzo de 2001

Facultad de Ingeniería

Licenciatura en Ingeniería en Sistemas Computacionales

RVOE ante SEP No. 952028 de fecha 20 de febrero de 1995 Licenciatura en Gestión Ambiental

RVOE ante SEP No. 2002240 de fecha 25 de agosto de 2000

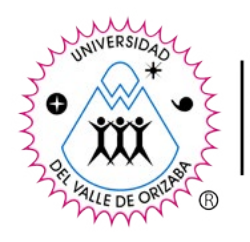

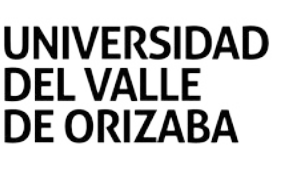

Facultad de Humanidades

Licenciatura en Ciencias de la Comunicación

RVOE ante SEP No. 952025 de fecha 20 de febrero de 1995

Licenciatura en Educación

RVOE ante SEP No. 952026 de fecha 20 de febrero de 1995

Licenciatura en Derecho

RVOE ante SEP No. 2012088 de fecha 30 de marzo de 2001

### **PROCESO DE ADMISIÓN**

### Preinscripción en línea

### Paso 1.- Pre registro de datos personales

El proceso de admisión a cualquier programa de Licenciatura, inicia con el PRE-REGISTRO de datos personales del aspirante y selección de carrera, el trámite lo pueden realizar en línea en http://www.univo. edu.mx/inscripciones/Licenciatura/Preinscripcion/FichaPreinscripcion.php, o bien acudir al Departamento de Comunicación Social para un mejor acompañamiento durante el proceso. Es importante verificar que los datos registrados sean correctos y que proporciones una cuenta de correo electrónico vigente, pues a ésta dirección se enviará: Usuario (correo) y NIP de acceso al Sistema de Inscripciones UniVO.

|  | 2 JUNIVERSIDAD |  |
|--|----------------|--|
|  |                |  |
|  |                |  |
|  | <u>g u</u> mv0 |  |
|  | Correo:        |  |
|  | INGRESAR       |  |

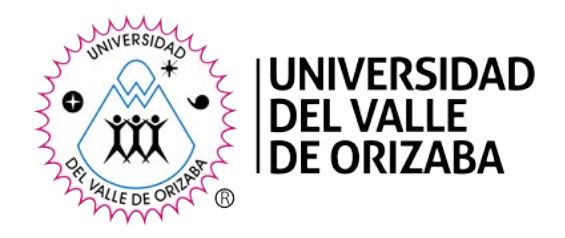

### Paso 2.- Descarga el formato para pago de inscripción

Ingresa al Sistema de Inscripciones UniVO, <u>http://www.univo.edu.mx/inscripciones/Licenciatura/Web/Au-tenticacion.php</u> da clic en el menú Formato pago inscripción, donde se desplegará las siguientes opciones: pago directo en caja, depósito bancario y transferencia bancaria, podrás seleccionar el tipo de pago que mejor te convenga.

|                                                               |                                                       |                             |                        | Usuario | « [85] |
|---------------------------------------------------------------|-------------------------------------------------------|-----------------------------|------------------------|---------|--------|
|                                                               |                                                       |                             |                        |         |        |
| Formato de pago                                               |                                                       |                             |                        |         |        |
| Realiza tu pago de in                                         | scripción. Elige cualquiera de las siguiente          | is opciones:                |                        |         |        |
| a) Pago en vent                                               | nila CAJA UniVO                                       |                             |                        |         |        |
| <ul> <li>b) Pago en sucu</li> <li>c) Transferencia</li> </ul> | sales bancarias autorizadas<br>bancarias electrónicas |                             |                        |         |        |
| ej nanoronana                                                 |                                                       |                             |                        |         |        |
|                                                               | PAGO EN CAJA U                                        | UNIVO DEPÓSITO BANCARIO TRA | NSFERENCIA ELECTRÓNICA |         |        |
|                                                               |                                                       |                             |                        |         | _      |
|                                                               |                                                       |                             |                        |         |        |
|                                                               |                                                       |                             |                        |         |        |

En el Sistema de Inscripciones UniVO, también podrás conocer detalladamente el proceso de inscripción y hay una sección de preguntas frecuentes que pueden despejarte dudas, te recomendamos consultarla. En la sección de Documentos, encontrarás las Guías de Estudio, que te servirán para orientarte acerca de las evaluaciones diagnósticas.

|                                                     | Reglamento Alumnos                | Usuario: |
|-----------------------------------------------------|-----------------------------------|----------|
| Sistema de inscrinciones UniVO                      | Guia de Estudios F                |          |
| Sistema de mscripciones onivo                       | Ingeniena                         |          |
|                                                     | Gua de Estudios F.<br>Humanidades |          |
| PROCESO DE INSCRIPCIÓN                              | Guia de Estudios F.               |          |
| PROCESO DE INSCRIPCIÓN                              | Economico-Adm                     |          |
|                                                     | 25 al 31 de julio 2018            |          |
| Paso 2 Descarga el formato para pago de inscripción |                                   |          |
| Paso 3 Pago de inscripción                          |                                   |          |
| Paso 4 Llena tu solicitud de inscripción            |                                   |          |
| Paso 5 Entrega de documentos                        |                                   |          |
| Paso 6 Firma de carga académica                     |                                   |          |
| Paso 7 Realiza tus evaluaciones diagnósticas        |                                   |          |
| Paso 8 Entrevista con director de facultad          |                                   |          |

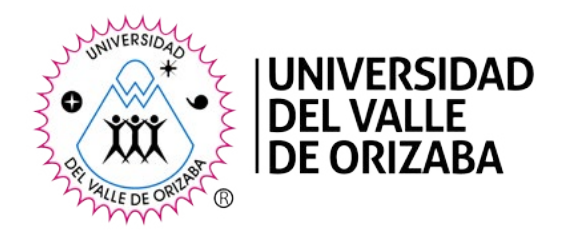

### Paso 3.- Pago de inscripción

Una vez realizado el PAGO de la cuota de inscripción\*, se te proporcionarán: Número de control que a partir de este momento será tu identificación como estudiante de Licenciatura y datos de acceso (usuario y contraseña) al **Sistema Integral de Servicios Escolares (SISE).** 

#### ¿Qué es el SISE?

– Es una plataforma tecnológica donde podrás continuar tu proceso de admisión a la Universidad. Podrás realizar diferentes procesos administrativos y académicos como inscripciones, solicitudes de beca, consulta de calificaciones, carga académica, horarios, pagos y también documentos oficiales como reglamentos, manuales, calendarios oficiales, contratos de comercialización de servicios educativos, entre otros. Esta plataforma está disponible en línea y podrás acceder ingresando a nuestra página web: <u>www.univo.edu.mx</u>, en el menú principal **SISE**, opción **Alumnos Licenciatura.** 

\* Si realizaste el pago en banco o transferencia bancaria deberás presentarte en Caja UniVO con el comprobante correspondiente para que sea validado.

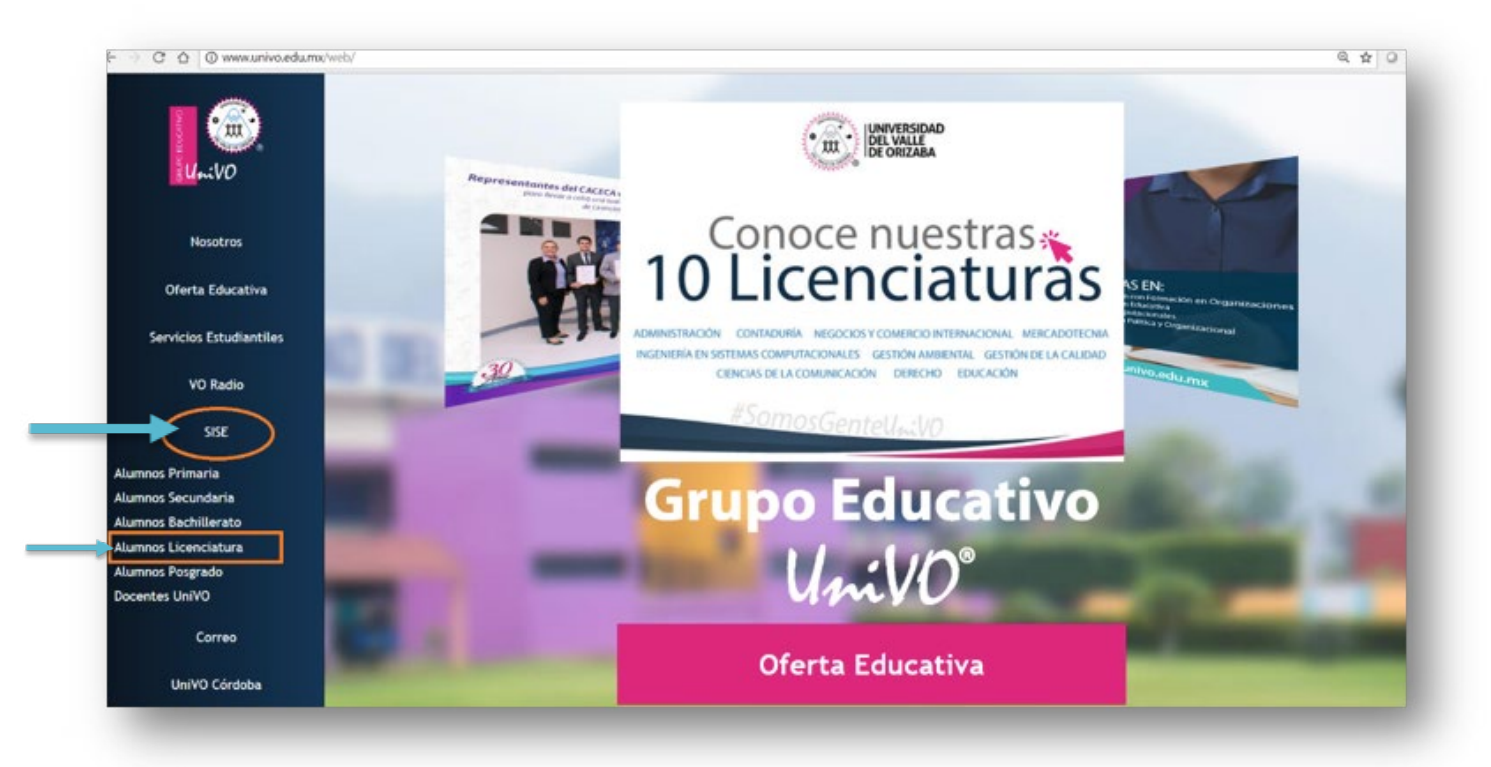

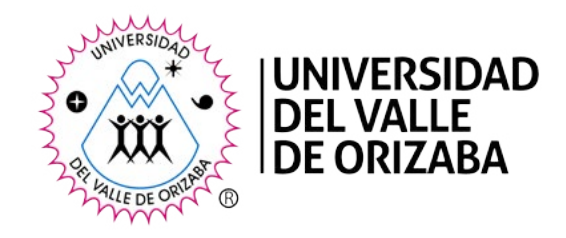

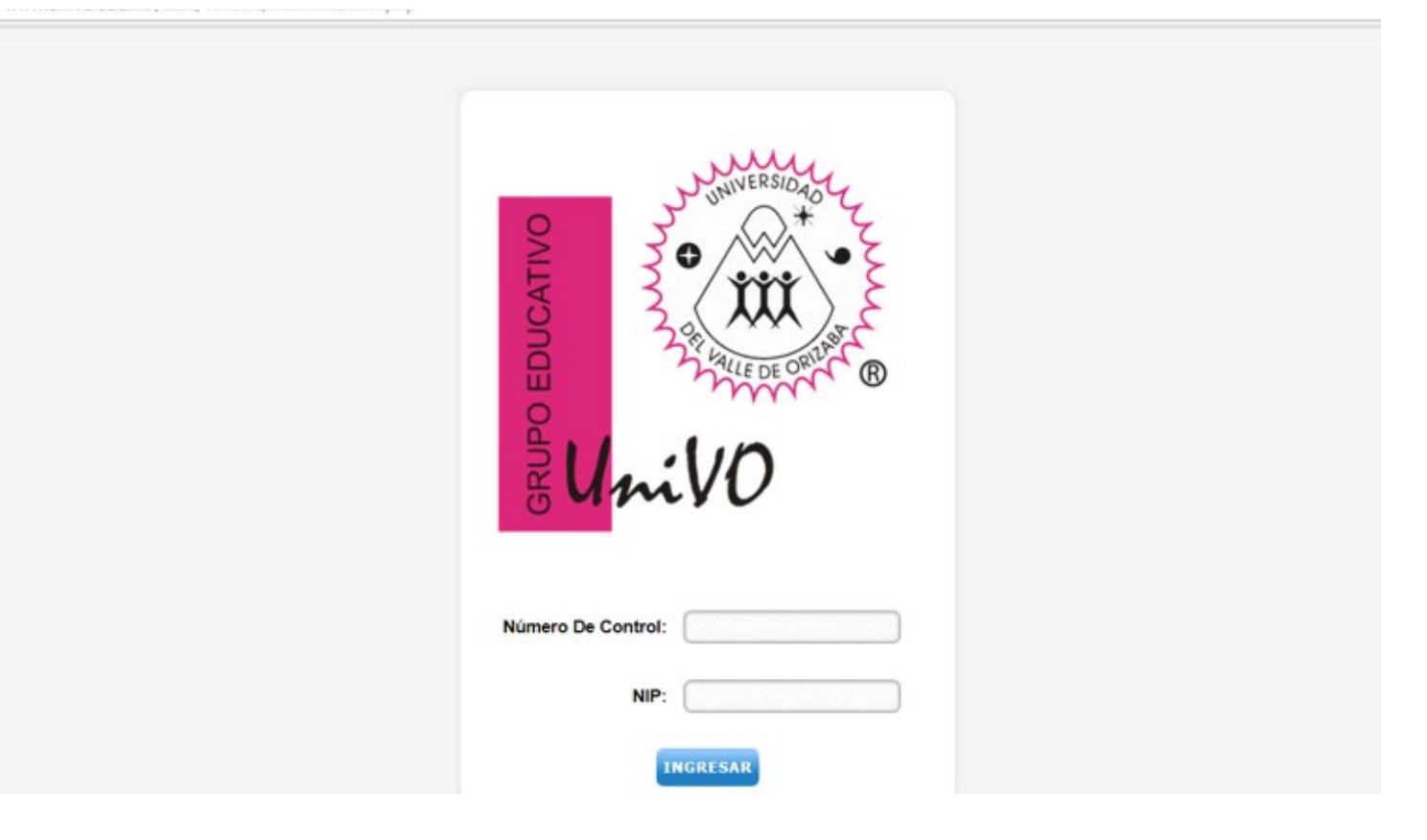

### Periodo oficial de Inscripciones: 25 al 31 de Julio de 2019

### Inscripción

### Paso 4.- Llena tu solicitud de inscripción

En el **Sistema Integral de Servicios Escolares (SISE)** deberás llenar la Solicitud de Inscripción y Estudio Socioeconómico, que se encuentran ubicados en el menú de **Datos Personales.** En caso de requerirlo, llena la solicitud de beca \*\* en el menú **Trámites Administrativos.** 

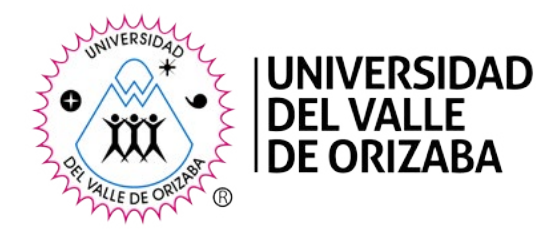

| Inicio          | Datos Personales                | Guia de estudios | Evaluación | Contexto Académico | Trámites administrativos | Documentos | Salir |
|-----------------|---------------------------------|------------------|------------|--------------------|--------------------------|------------|-------|
|                 | Solicitud de Inscripción        | n                |            |                    |                          | Usuario    |       |
|                 | Estudio Socieconómic            | 0                |            |                    |                          |            |       |
|                 | Reservación de cita             |                  |            |                    |                          |            |       |
|                 | Documentos Oficiales            | 1                |            |                    |                          |            |       |
|                 | Datos de acceso<br>electrónico  |                  |            |                    |                          |            |       |
|                 |                                 |                  |            |                    |                          |            |       |
|                 |                                 |                  |            |                    |                          |            |       |
|                 |                                 |                  |            |                    |                          |            |       |
|                 |                                 |                  |            |                    |                          |            |       |
|                 |                                 |                  |            |                    |                          |            |       |
|                 |                                 |                  |            |                    |                          |            |       |
|                 |                                 |                  |            |                    |                          |            |       |
|                 |                                 |                  |            |                    |                          |            |       |
|                 |                                 |                  |            |                    |                          |            |       |
|                 |                                 |                  |            |                    |                          |            |       |
| edu.mx/SISE/Web | Lic/Comunes/SWInicio.php        | -                |            |                    |                          |            |       |
|                 | and an interest and interesting |                  |            |                    |                          |            | 80    |

\*\*La recepción de solicitudes de beca, se realiza exclusivamente en el Periodo oficial de inscripciones (25 al 31 de julio de 2019)

### Paso 5.- Entrega de documentos

En el Departamento de Servicios Escolares, deberás hacer entrega de los documentos que conformarán tu expediente escolar:

- Solicitud de Inscripción (firmada)
- Acta de nacimiento original (formato reciente)
- CURP, se sugiere imprimir el formato de https://consultas.curp.gob.mx/CurpSP/
- Original de Certificado de Bachillerato (legalizado según el caso)

Nota: Los certificados de bachillerato que cuentan con incorporación de estudios estatal, deben legalizarse (trámite para verificar la autenticidad de firmas) en las oficinas de la Secretaría de Gobernación del estado que se trate. Si lo deseas, puedes solicitar que el Departamento de Servicios Escolares UniVO realice el trámite por ti.

• Copia fotostática de comprobante de domicilio con fecha de expedición no mayor a tres meses.

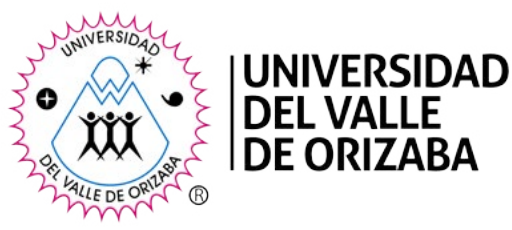

• 2 Fotografías tamaño infantil

• Contrato de Comercialización de Servicios Educativos con firma autógrafa del estudiante y de su corresponsable económico (te lo proporcionarán el Departamento de Servicios Escolares), puede ser consultado en SISE, en el menú Documentos.

- Formato de estudio socioeconómico
- Constancia médica
- Solicitud de beca (en su caso)

#### Para el caso de alumnos cuyo certificado de bachillerato se encuentra en trámite:

- Presentar Constancia expedida por el bachillerato de procedencia que contenga lo siguiente:
  - o Historial de calificaciones, indicando que ha acreditado el 100% de las asignaturas correspondientes al plan de estudios y la fecha en que fueron concluidos.

o Nombre, firma y cargo del responsable de control escolar, en hoja que contenga membrete institucional

o Fecha de expedición vigente (no mayor a tres meses).

## Para alumnos que han realizado estudios de licenciatura en otra institución y desean realizar equivalencia, adicional a la documentación anterior deberán presentar:

- Original de Certificado parcial de estudios de la licenciatura cursada
- Copia simple de los programas de estudio de las asignaturas acreditadas
- Resolución de equivalencia expedida por la Secretaría de Educación Pública, en caso de no contar con ella, podrá solicitar el trámite al Departamento de Servicios Escolares UniVO.

Todos estos documentos al formar parte de tu expediente escolar, no podrán ser retirados, ni utilizados para realizar otros trámites, mientras te encuentres inscrito en la institución o tengas algún pendiente administrativo.

El Departamento de Servicios Escolares te hará entrega de la carga académica que indica las asignaturas que cursarás durante el ciclo de acuerdo al Plan de estudios. La firma de este documento formalizará la inscripción.

### **IMPORTANTE:**

 Los documentos solicitados deberán ser entregados a más tardar al término del primer semestre o ciclo, de lo contrario se impedirá la reinscripción a ciclos posteriores.

- Cualquier inscripción quedara anulada si se comprueba la falsedad de los documentos, datos y/o información proporcionada durante el proceso de inscripción.

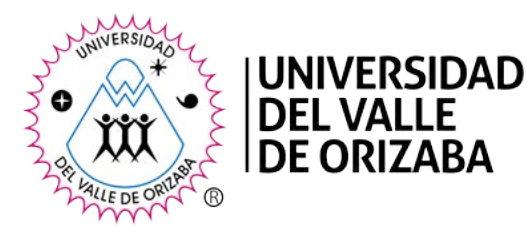

### Paso 6.- Realiza tus evaluaciones diagnósticas

Deberás realizar las siguientes evaluaciones, que estarán disponibles en línea y puedes realizarlas ingresando a la opción Evaluación dentro del Sistema de Inscripciones UniVO o bien desde el Sistema Integral de Servicios Escolares (SISE) en el menú Evaluaciones:

- Test de habilidades mentales primarias, la cual tiene el objetivo de evaluar: comprensión verbal, espacial, raciocinio, manejo de números, fluidez verbal. (En línea)
- Test 16 factores de la personalidad, con el cual conoceremos tus actitudes e intereses. (En línea)
- Test de orientación vocacional (CHASIDE), permite reconocer intereses y aptitudes para que el proceso de selección de un programa de licenciatura sea más certero y potencialice las capacidades de los estudiantes para tener éxito laboral y profesional. (En línea)

• Evaluación de dominio del idioma Inglés, con el objeto de ubicarte en el nivel correspondiente. (En línea)

• Instrumento de Medición de Aptitudes Disciplinares (IMAD) el cual busca diagnosticar el dominio de conocimientos, habilidades y actitudes de los estudiantes de nuevo ingreso que se consideran necesarios de cada campo disciplinar.

o Nota 1: Para esta evaluación podrás contar con la Guía del Instrumento de Aptitudes Disciplinarias (IMAD), que se encontrará disponible en el SISE en la opción Guía de estudios.

o Nota 2: El día, hora y lugar para presentar el IMAD será notificado al momento que te presentes a realizar la entrega de la documentación requerida en el Departamento de Servicios Escolares.

Estas evaluaciones no constituyen un filtro para ingresar, sólo tienen como objetivo conocer las habilidades, conocimientos y condiciones psicológicas de los estudiantes de nuevo ingreso; detectar las áreas de oportunidades que puedan incidir en su rendimiento; y definir las estrategias que permitan potencializar su formación profesional, los resultados de las evaluaciones se te entregaran una vez que concluyas tu proceso de inscripción, por parte del Departamento Psicopedagógico y Dirección de Facultad correspondiente.

### Paso 7.- Entrevista con director de facultad

Deberás realizar la entrevista con el Director de Facultad correspondiente, el objetivo es conocer aspectos de carácter escolar y social, e identificar situaciones que requieran de apoyo y asesoramiento especial, así como propiciar el primer encuentro con el Director de Facultad quien será tu primer guía y apoyo durante tu trayectoria escolar.

Deberás reservar una cita para entrevista, lo puedes hacer desde el Sistema Integral de Servicios Escolares (SISE), revisa la disponibilidad y selecciona fecha y hora.

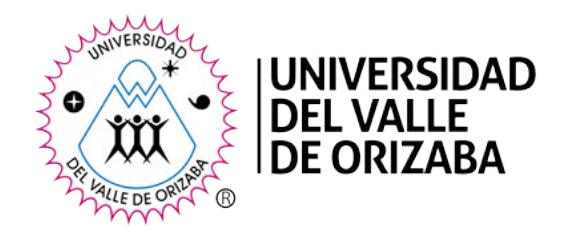

() www.univo.edu.mx/SISE/WebLic/Comunes/SWInicio.php

| Inicio | Datos Personales        | Guia de estudios | Evaluación | Contexto Académico | Trámites administrativos | Docume | ntos Salir       |
|--------|-------------------------|------------------|------------|--------------------|--------------------------|--------|------------------|
|        | Solicitud de Inscripció | in               |            |                    |                          |        | Usuario: [182070 |
|        | Estudio Socieconómio    | 0                |            |                    |                          |        |                  |
|        | Reservación de cita     |                  |            |                    |                          |        |                  |
|        | Documentos Oficiales    | 5                |            |                    |                          |        |                  |
|        | Datos de acceso         |                  |            |                    |                          |        |                  |
|        | electrónico             |                  |            |                    |                          |        |                  |
|        |                         |                  |            |                    |                          |        |                  |
|        |                         |                  |            |                    |                          |        |                  |
|        |                         |                  |            |                    |                          |        |                  |
|        |                         |                  |            |                    |                          |        |                  |
|        |                         |                  |            |                    |                          |        |                  |
|        |                         |                  |            |                    |                          |        |                  |
|        |                         |                  |            |                    |                          |        |                  |
|        |                         |                  |            |                    |                          |        |                  |

Con la entrevista realizada con el Director de Facultad correspondiente darás por concluido el proceso de Inscripción a la Universidad, en este momento ya eres ¡Gente UniVO!

El siguiente paso importante será asistir al Curso de Inducción, para adentrarte a todos los aspectos académicos, administrativos y normativos que regirá tu formación profesional en la Universidad.

Nota: Los casos no previstos en la presente Convocatoria, serán resueltos por las autoridades correspondientes de la Universidad.

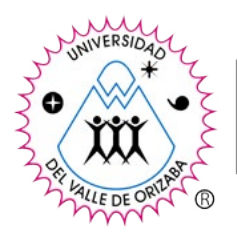

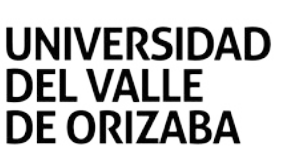

### **TRATAMIENTO DE DATOS PERSONALES**

La Sociedad Civil Instituto de Estudios Superiores del Valle de Orizaba, titular de la denominación autorizada Universidad del Valle de Orizaba, ubicada en Prolongación de Av. 20 de Nov. No. 1 esquina Calle de los Censos y Vicente M. Corona S/N entre Av. de los Censos Col. El Espinal, C.P. 64330 en Orizaba, Veracruz; es responsable de recabar sus datos personales, el uso que le dé a los mimos y de su protección . La información personal que recabe, será de utilidad para su operación, cumplimiento de obligaciones, respeto a sus derechos y en general para la prestación de servicios educativos, culturales, deportivos y recreativos; así como para elaborar estudios y programas que apoyen a la detección de necesidades de los clientes potenciales, evaluar la calidad del servicio que brindamos a alumnos, ex alumnos, egresados, personal académico, personal no académico, padres de familia y, en ciertos casos, a visitantes, proveedores y terceros. Lo anterior respetando lo señalado en Ley Federal de Protección de Datos Personales en Posesión de los Particulares publicada en el D.O.F. el 5 de julio del 2010. Para visualizar el aviso de privacidad completo, consulte la página http://www.univo.edu.mx/av/avisode privacidad.pdf Cualquier duda o aclaración, envié un correo electrónico a: datos\_personales@univo.edu.mx. Las modificaciones realizadas al presente aviso de privacidad, serán publicadas en la página web mencionada. Si el titular proporciona sus datos personales, significa que ha leído, entendido y aceptado los términos aquí expuestos.